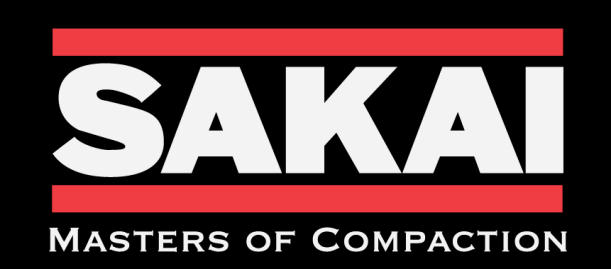

ROADS MUST BE BUILT. WORLDS MUST BE CONNECTED.

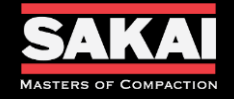

# Warranty Registration

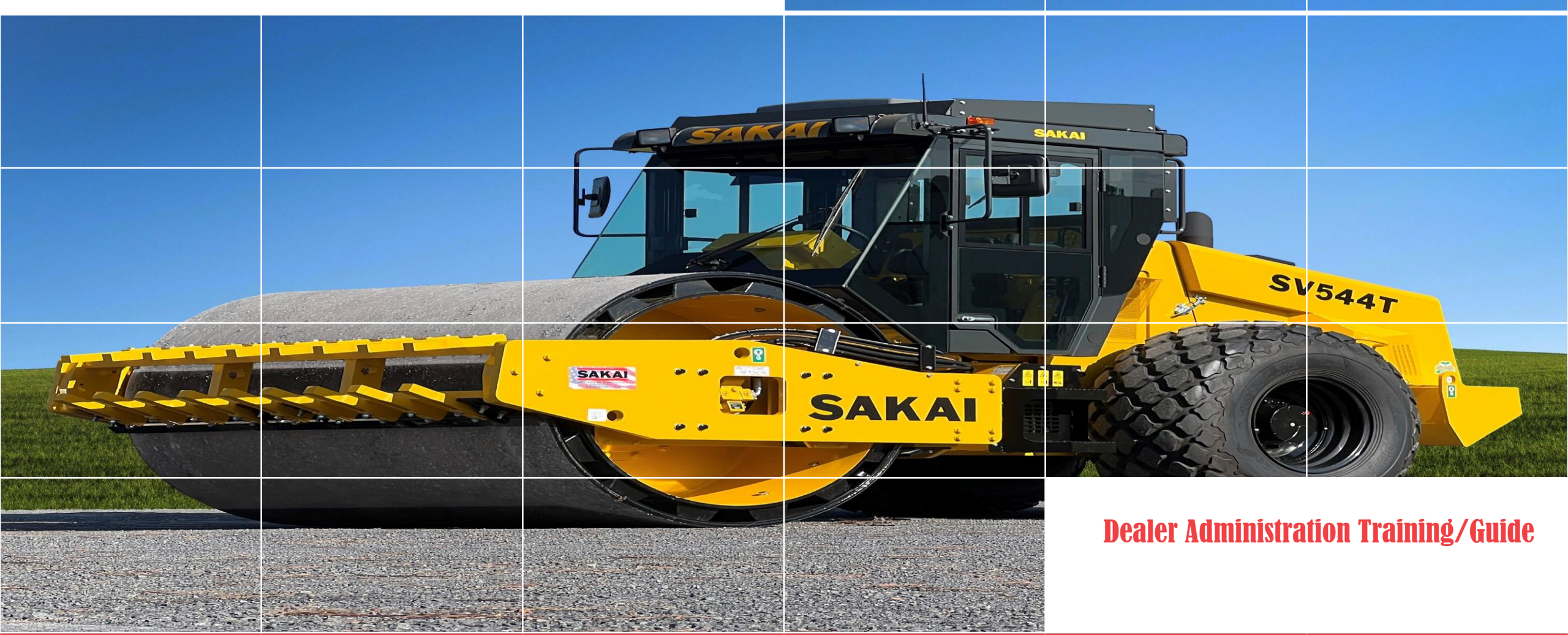

8/5/2024

SakaiAmerica.com

3

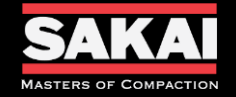

- The Warranty Registration Screen will show all the Sakai Machines that have been added to the Dealers inventory.
- You are able to search through the columns by using the search bars at the top of each column.
- You can also sort the Machines by the current Status the Registration is in and download an Excel file of the dealership registrations.
- You are also able to see the Delivery Date of the machine to the dealership. This is important when it comes to the mandatory warranty start date of all Sakai machines.

| Warranty Registration |                  |                  |                               |         |            |           |               | ×          |        |
|-----------------------|------------------|------------------|-------------------------------|---------|------------|-----------|---------------|------------|--------|
|                       |                  | Warranty Details |                               |         |            |           |               |            |        |
| Serial<br>Number      | Make             | Model            | Dealer                        | Package | Start Date | End Date  | Delivery Date | Status     | Action |
| Y                     | Y                | Y                | Y                             | Y       |            |           |               | Y          |        |
| 3SW79-<br>40318       | Sakai<br>America | SW884ND          | SAKAI-Sakai America Inventory |         | 1/23/2024  | 1/22/2027 | 5/10/2024     | Completed  | Ċ      |
| 3SW79-<br>40321       | Sakai<br>America | SW884            |                               |         |            |           |               | In-Process | Ċ      |

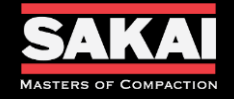

• Color indicators help to simplify views.

| 3SW79-40318 | Sakal<br>America | SW884ND |
|-------------|------------------|---------|
| 3SW79-40317 | Sakal<br>America | SW884ND |

-Green Text indicates the Machine has a completed registration.

-Red Text indicates the Machine registration has not been submitted or approved.

| In-Process | -In Process indicates the Machine is still needing its registration submitted.                            |
|------------|----------------------------------------------------------------------------------------------------|
| Submited   | -Submitted shows the Dealer has submitted the registration and it is waiting on Sakai America's approval. |
| Completed  | -Completed shows the Dealer has submitted the registration and it has been approved by Sakai America's.   |

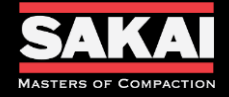

| Policy # | Policy (Additional policies found in section 5 of the Sakai Warranty Manual)                                                                                                    |
|----------|----------------------------------------------------------------------------------------------------|
| 5.2      | These policies apply to all SAI Heavy Equipment machines. These machines include models SV, SW, TW, GW, and R2 manufactured and shipped through SAI.                                                                                                    |
| 5.4      | Dealers and Distributors are responsible for accurately documenting and submitting their Delivery Date in a timely manner. Submissions over 15 days may result in a registration hold or claim denial if applicable.                                                                                                    |
| 5.5      | Warranty begins on the date the Machine is delivered to the first end customer or the date it was first used as a demonstrator, lease, or rental, whichever occurs first. If ownership of the Machine is transferred, only the remaining portion of the warranty period will be transferred.                                                                               |
| 5.6      | Warranty coverage for all Heavy Machines will start six (6) months from the invoice date issued by SAI.                                                                                                    |
| 5.9      | Submitted registrations will be reviewed by the SAI Product Support Department for accuracy and compliance with these policies. Registration processing will be conducted weekly and any additional information will be requested from the Dealer in writing before approval is provided. Failure to provide any information requested can delay the registration process. |

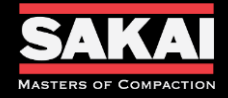

| Policy # | Policy (Additional policies found in section 7 of the Sakai Warranty Manual)                                                                                                    |
|----------|----------------------------------------------------------------------------------------------------|
| 7.2      | These policies apply to all SAI Light Equipment machines. These machines include models CR, PC, HS, and RS manufactured and shipped through SAI.                                                                                                    |
| 7.4      | Dealers and Distributors are responsible for accurately documenting and submitting their Delivery Date in a timely manner. Submissions over 15 days may result in a registration hold or claim denial if applicable.                                                                                                    |
| 7.5      | Warranty begins on the date the Machine is delivered to the first end customer or the date it was first used as a demonstrator, lease, or rental, whichever occurs first. If ownership of the Machine is transferred, only the remaining portion of the warranty period will be transferred. Warranty coverage for all Light Machines will start three (3) months from the invoice date issued by SAI.            |
| 7.3      | These policies apply to all SAI-Authorized Dealers and Distributors.                                                                                                    |
| 7.8      | Submitted registrations will be reviewed by the SAI Product Support Department for accuracy and compliance with these policies. Registration processing will be conducted weekly and any additional information will be requested from the Dealer in writing before approval is provided. Failure to provide the required information or any additional information requested can delay the registration process. |

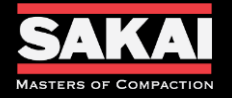

- Open Sakai Warranty System website.
  - <u>https://sakaiamericawarranty.com/</u>
  - Login

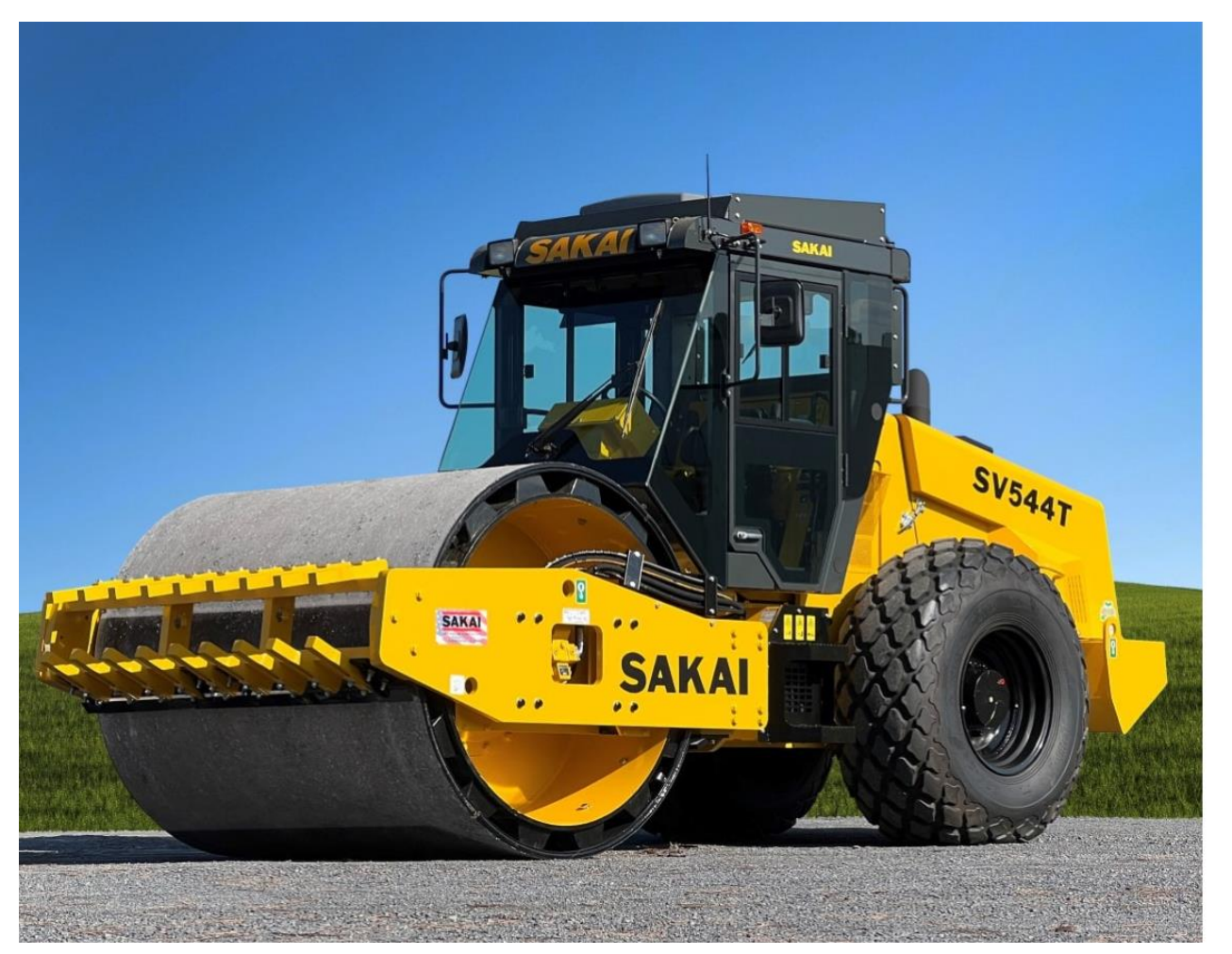

![](_page_8_Picture_6.jpeg)

| chris.atkinson |                  |
|----------------|------------------|
|                |                  |
| Remember Me    | Forgot Password? |
| ci             |                  |

![](_page_9_Picture_0.jpeg)

#### Notes

![](_page_9_Picture_2.jpeg)

- Hover over the Product tab at the top directory
- Select the Warranty Registration from the drop down menu

![](_page_9_Picture_5.jpeg)

• Search or Select the unit you are looking to register warranty on and click

![](_page_9_Figure_7.jpeg)

the serial number you wish to use.

Serial Numbers highlighted Green are registered for warranty coverage and highlighted Red have not been registered for coverage.

Sakai Warranty Policy states "With no contact from the dealer the warranty will begin six months after invoice date for Heavy Equipment and three months for Light Equipment".

![](_page_10_Picture_0.jpeg)

### • Verify that the Serial Number and Model of the unit you want to

| register                          |            |
|-----------------------------------|------------|
| Warranty Registration             | Ø          |
| SerialNumber OR VIN * 35W79-40321 |            |
| Product Detail                    |            |
| Serial Number                     | Model      |
| 3SW79-40321                       | SW884      |
| Маке                              | Model Year |
| Sakai America                     | 2024       |
| Delivery Date                     |            |

 Verify your dealer selection, All machines will be registered to the same dealer code

| Warranty Details                                         |                      |
|----------------------------------------------------------|----------------------|
| Dealer * DLR0161-A & A RENTALS & SALES, INC.             | Sales Person         |
| Sales Date *                                             | Hour Meter Reading * |
| Warranty Package *           3 Year, 3000 Hour         V |                      |

### Additional Notes

All machines purchased by a Dealer are registered to the same Dealer Code. Branches of the Dealership can all see the machines that are registered to that Dealer.

Delivery Dates displayed represent the date the machine was shipped from Sakai to the dealer location. This marks the start date for the 6-month mandatory registration date for heavy equipment and the 3-month mandatory registration date for light equipment.

| <br> | <br> |
|------|------|
|      |      |
|      |      |
| <br> | <br> |
|      |      |
|      |      |
| <br> | <br> |
|      |      |
|      | <br> |
|      |      |
|      |      |
|      | <br> |
|      |      |
| <br> | <br> |
| <br> | <br> |
|      |      |
|      |      |

![](_page_11_Picture_1.jpeg)

- Input the following information
  - Sales Person = Dealers Sales Person (Not Mandatory)
  - Sales Date = the date the Machine is delivered to the first end customer or the date it was first used as a demonstrator, lease, or rental, whichever occurs first. (Mandatory)
  - Hour Meter Reading = Hours on the machine at time of Sales Date. (Mandatory)
  - Select the Warranty Package. (Mandatory)
  - Any additional Remarks you would like to record (Not Mandatory)

| Warranty Details                    |                      |
|-------------------------------------|----------------------|
| Dealer*                             | Sales Person         |
| DLR0161-A & A RENTALS & SALES, INC. |                      |
| Sales Date *                        | Hour Meter Reading * |
| ÷                                   | \$                   |
| Warranty Package *                  |                      |
| 3 Year, 3000 Hour 🗸 🗸               |                      |
| Warranty Start Date *               | Warranty End Date *  |
|                                     |                      |
| Remarks                             | OEM Comment          |
|                                     |                      |
|                                     |                      |
|                                     |                      |
| Submit Save Cancel                  |                      |

• Based on the Sales Date and Warranty Package selected the Warranty Start Date and Warranty End Date will auto populate.

The standard manufacturer warranty package is 3 Year/ 3,000 Hour for Heavy Equipment and 1 Year/ 1,000 Hour for Light Equipment. If an extended warranty package is selected please attach a copy of the invoice that it was purchased on.

| <br> |  |
|------|--|
|      |  |
| <br> |  |
| <br> |  |
| <br> |  |
|      |  |

![](_page_12_Picture_0.jpeg)

![](_page_12_Figure_3.jpeg)

#### Select New Customer or Existing Customer

○ New Customer **O** Existing Customer **Q** 

- If Existing Customer click Magnifying Glass icon
- Search through created customer information created by your dealership, click the + box under the action column of the correct customer information.

| Select Customer              |               |               |      |       |     |           | ×     |        |
|------------------------------|---------------|---------------|------|-------|-----|-----------|-------|--------|
| Customer Search Clear Search |               |               |      |       |     |           |       |        |
| Code                         | Customer Name | Customer Type | City | State | ZIp | Telephone | Email | Action |

Customer information is not disclosed to any other dealers. Customer information is used only for market research and to help better our product for the Dealer and End-Users.

Customer List are registered to the Dealership and set only for the Dealer and Sakai America's visibility.

| <br> |
|------|
|      |
| <br> |
| <br> |
|      |
|      |
| <br> |
|      |
|      |
| <br> |
| <br> |
|      |
| <br> |
| <br> |
|      |
| <br> |
| <br> |
| <br> |
|      |
| <br> |
| <br> |
|      |
| <br> |
| <br> |
|      |
| <br> |
| <br> |
|      |

![](_page_13_Picture_1.jpeg)

- If New Customer information must be added
  - 1. Purchase Date = Sales Date
  - 2. Customer Type = Retail or Rental
  - 3. Dealer = Select your Dealership from the drop-down menu
  - 4. Customer Name = End-User/Company Name
  - 5. Address, City, Country, State, Zip = End-User/ Customer's Business Address
  - 6. Email and Telephone = End-User/ Customer's contact information
  - 7. Remarks can be used for any additional information you would like to store about the customer
  - Click SAVE and the customer has been created

| istomeriD *   | 2 | Customer Type * |
|---------------|---|-----------------|
| ealer         | 4 | Customer Name * |
| nall*         |   | Address 1 *     |
| lephone *     |   |                 |
| ldress 2      |   | Remarks         |
| ty *          |   |                 |
| buntry *      |   |                 |
| Select        | ~ |                 |
| select Select |   |                 |

Customer information is not disclosed to any other dealers. Customer information is used only for market research and to help better our product for the Dealer and End-Users.

Customer List are registered to the Dealership and set only for the Dealer and Sakai America's visibility.

If unit is going to be used as rental equipment the customer name should be the Dealership's and all information should be associated with the dealer.

#### SakaiAmerica.com

![](_page_14_Picture_0.jpeg)

- 7 Attachments are required for Warranty Registration
  - 6 pictures
    - Serial Number Plate
    - Hour Meter Reading
    - Front Side Photo showing the whole machine
    - Right Side Photo showing the whole machine
    - Rear Side Photo showing the whole machine
    - Left Side Photos showing the whole machine

| Upload Photos              |                                     |           |        |
|----------------------------|-------------------------------------|-----------|--------|
| Attach Images              | Select files                        |           |        |
| Description                |                                     | //        |        |
|                            | Save                                |           |        |
|                            | Sakai PDI Form completed and signed |           |        |
| Attachment 🕂               |                                     |           |        |
| Title                      | Description                         | File Size | Action |
| PDI<br>AttachedOn 8/5/2024 |                                     | 586.5 kB  | 1 1    |
|                            |                                     |           |        |

Sakai PDI forms can be found on our Dealer Portal under Warranty.

4 Corner pictures can be substituted for the 4 side pictures.

Pictures must be in a picture format. PDF or Word Documents are not accepted. All photos can be highlighted and uploaded at one time.

![](_page_15_Picture_0.jpeg)

Additional pictures are recommended but not required. Picture of the operator's manual installed in the manual box, a picture of the seat, and a picture of the articulation lock pin.

### CVKVI

| NAME OF COUNTRY             | E OF COUNTRY                                 |                   | VANAI                                         |                                                                                        | DATE OF REPORT                     |                     |         |
|-----------------------------|----------------------------------------------|-------------------|-----------------------------------------------|----------------------------------------------------------------------------------------|------------------------------------|---------------------|---------|
| US.                         | A                                            | Due De            | livery Dene                                   |                                                                                        | DEPORT NO.                         |                     |         |
| LOCATION .                  |                                              | Pre-De            | пуегу керо                                    | n                                                                                      | REPORT NO.                         |                     |         |
| CUSTOMER'S NAME             |                                              | ADDRE             | SS                                            |                                                                                        |                                    |                     |         |
|                             |                                              |                   |                                               |                                                                                        |                                    |                     |         |
| JISTRIBUTOR                 |                                              | ADDRE             | .55                                           |                                                                                        |                                    |                     |         |
| DELIVERY DATE               | MODEL                                        | SER               | IAL NO. OF MACHINE                            | ENG. MOD                                                                               | EL & SERIAL NO.                    | HOURS               |         |
| NOTE D                      | 1 4 5 1 1 1 1                                |                   |                                               |                                                                                        |                                    |                     |         |
| NOIE: B                     | elow are the items related t                 | o the operation a | nd lubrication of the                         | is unit to                                                                             | be serviced at P                   | re-Delivery         |         |
| The specific                | machine Operation & Mai                      | intenance Manua   | l details all items of                        | n this insp                                                                            | ection.                            |                     | _       |
|                             |                                              |                   |                                               |                                                                                        |                                    |                     |         |
| Item                        | Check Point                                  | Check             | : Item                                        |                                                                                        | Cì                                 | ieck Point          | Check   |
| Body and Framework          | Visual Check (damage, loose bo<br>leakage)   | olts, rust &      | Travel System<br>Check Travel System by       | Check Auto Speed function, SW884 & 994                                                 |                                    |                     |         |
|                             | Legible decals                               |                   | operation and inspect                         | non                                                                                    | Drum Gearbox oil level             |                     |         |
|                             | Paint                                        |                   |                                               |                                                                                        | Axlel gear oil level               | (see Op. Manual)    |         |
| Engine                      | Oil Level                                    |                   |                                               |                                                                                        | Roll, Tire, 20 PSI                 |                     |         |
|                             | Coolant Level                                |                   |                                               |                                                                                        | Low / High speed control           |                     |         |
|                             | Belt tension                                 |                   |                                               |                                                                                        |                                    |                     |         |
|                             | Air Cleaner                                  |                   | Vibe system<br>Best vibe test is by measuring |                                                                                        | Oil level                          |                     |         |
|                             | Idle speed/Maximum governed speed            |                   |                                               |                                                                                        | Check all Vibration controls       |                     |         |
|                             | Exhaust smoke                                |                   | the vibe shaft speed*                         | ed* Measure shaft speed<br>Get shaft speed from Op. Ms<br>tem Battery<br>Starter motor |                                    | d                   |         |
|                             | Throttle control cable or switch             |                   |                                               |                                                                                        |                                    | m Op. Manual        |         |
|                             | Oil filter                                   |                   | Electrical System                             |                                                                                        |                                    |                     |         |
|                             | Fuel filter                                  |                   |                                               |                                                                                        |                                    |                     |         |
|                             | Radiator                                     |                   |                                               |                                                                                        | Alternator                         |                     |         |
|                             | Turbocharger                                 |                   |                                               |                                                                                        | Warning lamp (OK                   | ( monitor)          |         |
|                             | AC compressor                                |                   |                                               |                                                                                        | Lights & blinkers                  |                     |         |
| Power Distributor (GW only) | Coupling                                     |                   | Water Spray Sy                                | stem                                                                                   | Water pump                         |                     |         |
|                             | Oil Level                                    |                   |                                               |                                                                                        | Water tank                         |                     |         |
| Check Hydraulic System by   | Oil level (hydraulic oil tank)               |                   |                                               | Water filter                                                                           |                                    |                     |         |
| operation and inspection    | Pumps (traction, vibration, steer            | ing)              |                                               |                                                                                        | Timer                              |                     |         |
|                             | Motors (traction, vibration)                 |                   |                                               |                                                                                        | Spray nozzle                       |                     |         |
|                             | Pipes and Hoses                              |                   |                                               |                                                                                        | Scraper blade                      |                     |         |
|                             | Filters<br>Unloader valve, insure its closed |                   | Brake System                                  |                                                                                        | Test brake operatio                | n on a slight slope |         |
|                             |                                              |                   | <b></b>                                       |                                                                                        | Should barely roll,                | brake off           |         |
|                             | Oil cooler                                   |                   | 4                                             |                                                                                        | Should stop instantly, brake on    |                     | +       |
|                             |                                              |                   |                                               |                                                                                        | Verify foot brake o                | peration            | +       |
| Check Steering System by    | Steering orbitrol                            |                   | 4                                             |                                                                                        |                                    |                     | +       |
| operation and inspection    | Power cylinder                               |                   |                                               |                                                                                        |                                    |                     |         |
|                             | Center pin, Lubrication                      |                   | Other                                         |                                                                                        | Exact Compact Meter (Asphalt mach) |                     |         |
|                             | Hoses                                        |                   | 4                                             |                                                                                        | Blade                              |                     |         |
|                             |                                              |                   | 4                                             |                                                                                        | ROPS (Torque bolts)                |                     | <b></b> |
|                             |                                              |                   |                                               |                                                                                        | Review Operator &                  | t Safety manuals    |         |

\* To check, get correct spec and measure using a non-contact Reed Tach. Recommend the Treysit Sirometer, easy to find on web. This machine has been serviced and is in satisfactory condition. Adequate information has been given on its operation, care, maintenance, safe operation procedures. The

CUSTOMER'S

SIGNATURE

SERVICEMAN'S SIGNATURE

![](_page_16_Picture_0.jpeg)

٠

**Additional Notes** 

Scroll up to the Warranty Detail section. ٠ Click Save and click Submit. ٠ Warranty Details Dealer ' Sales Person DLR0161-A & A RENTALS & SALES, INC.  $\sim$ Hour Meter Reading Sales Date ' \$ Warranty Package \*  $\sim$ 3 Year, 3000 Hour Warranty Start Date Warranty End Date ' -Remarks OEM Comment Submit Save Cancel

After all required documents have been uploaded. The

registration is ready to be submitted.

![](_page_16_Picture_4.jpeg)

![](_page_17_Picture_0.jpeg)

- Registering for machine warranty should be completed when the Machine is delivered to the first end customer or the date it was first used as a demonstrator, lease, or rental, whichever occurs first. This information should be provided by your Dealerships Sales Department
- In Sakai America's Warranty system
  - Login
  - Hover over Product from the top tab
  - Select Warranty Registration from the drop-down menu.
  - Search or Select the unit you are registering warranty on.
    - Verify Serial Number and Model Information
    - Verify correct Dealer has been selected
    - Input Warranty Detail information
      - Sales Date, Sold Warranty Package (Warranty Start and End Date will auto-populate), Sales Person, and Hour Meter Reading
    - The Remarks section can be used for any additional information you would like to add. You can add additional attachments if you would like.
    - Register End-User/Customer
    - Add required Attachments (7 Total)
      - Pictures of the Serial Number Plate, Hour Meter, Front, Right, Rear, and Left side pictures. Profile pictures should show the whole side of the machine. (6)
      - Completed and signed Sakai PDI Form (1)
    - Click Save and Click Submit

![](_page_18_Picture_0.jpeg)

| <br> | <br> | <br> |
|------|------|------|
| <br> |      | <br> |
|      | <br> | <br> |
| <br> | <br> | <br> |
| <br> | <br> | <br> |

Notes

![](_page_19_Picture_0.jpeg)

# **Questions?**

## SakaiAmerica.com

Follow us:

![](_page_19_Picture_5.jpeg)